#### 1.1 Geburtstagskarte: Start

## APP CAMPS

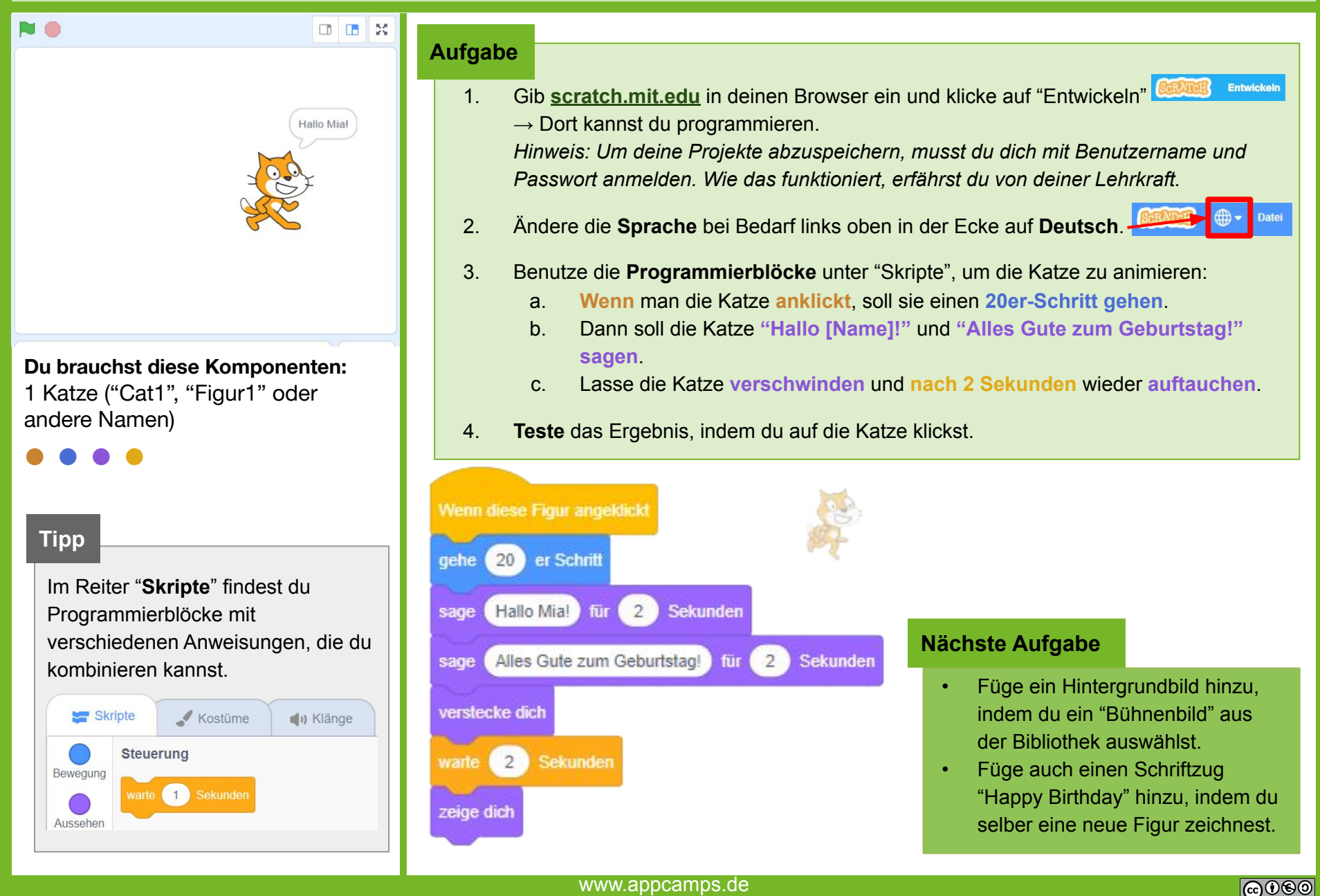

www.appcamps.de

### **1.2 Geburtstagskarte: Hintergrund gestalten**

APP CAMPS

0

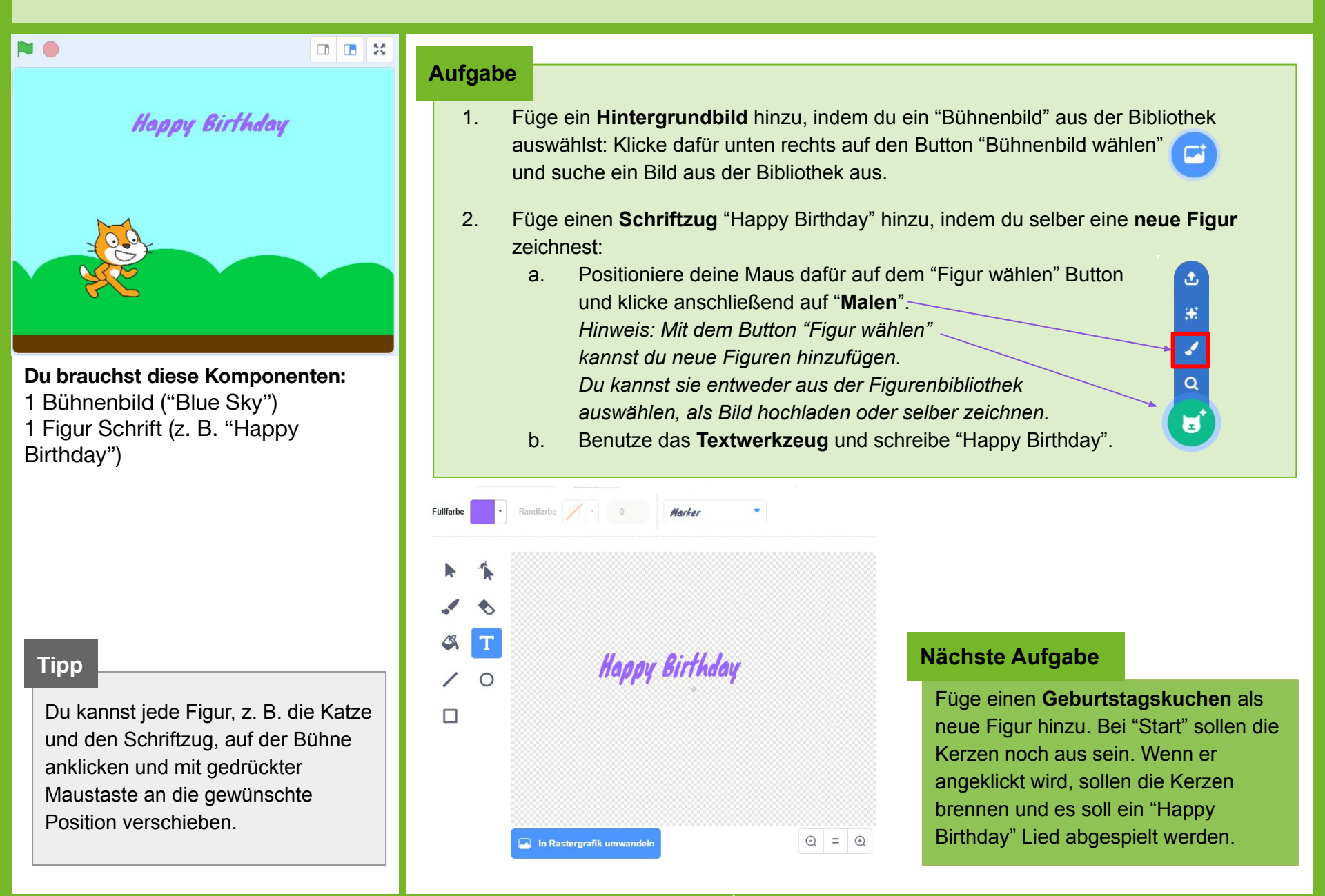

#### 1.3 Geburtstagskarte: Kuchen animieren

# APP CAMPS

0

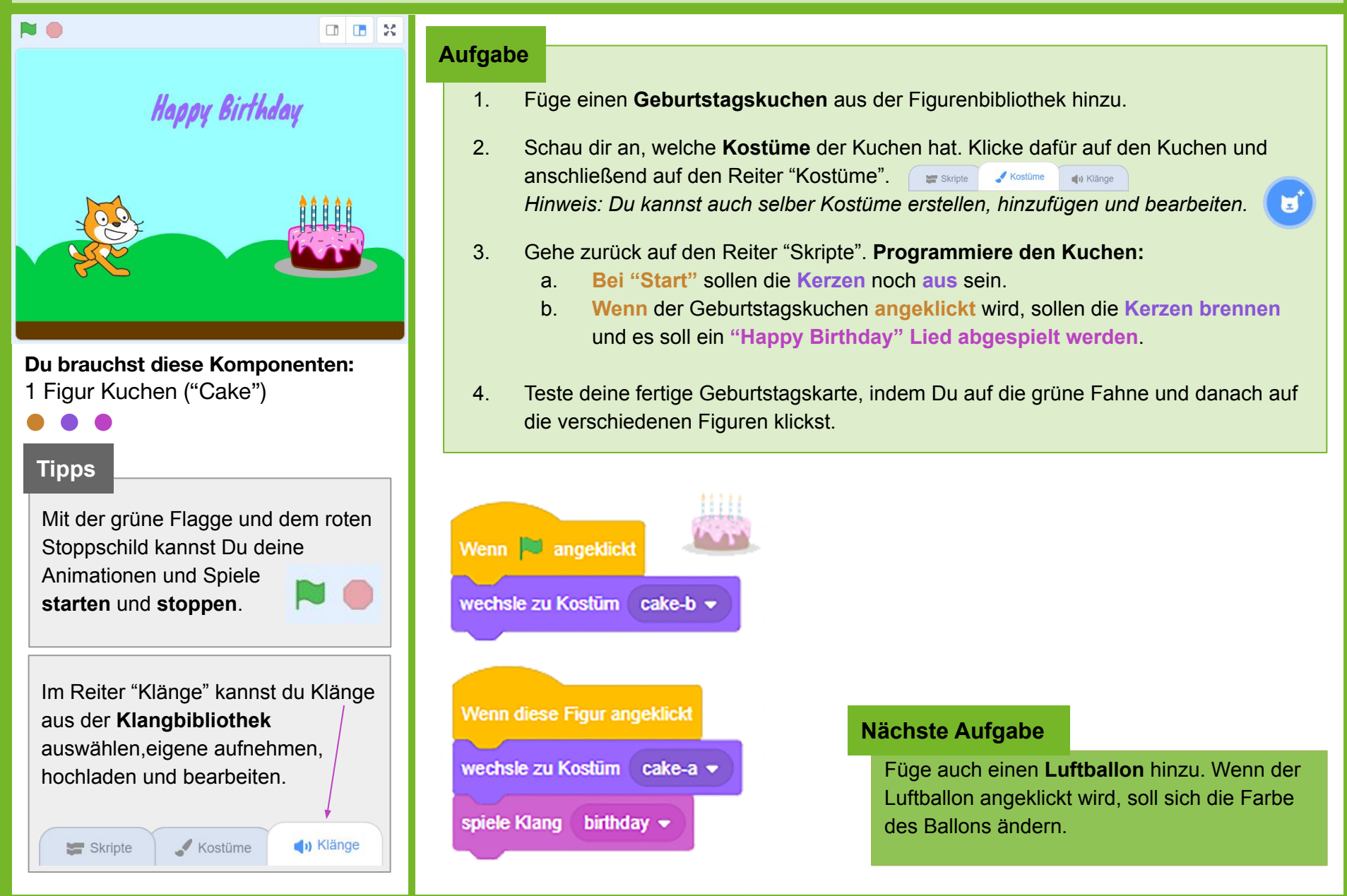

### 1.4 Geburtstagskarte: Luftballon animieren

#### Aufgabe Füge einen Luftballon aus der Figurenbibliothek hinzu. 1. 2. Animiere deinen Luftballon: Wenn der Luftballon angeklickt wird, soll sich die Farbe des Ballons ändern. Zum Ändern der Farbe benötigst du einen "ändere Effekt [Farbe] um"-Block aus dem Bereich Aussehen. 3. Teste deine fertige Geburtstagskarte, indem Du auf die grüne Fahne und danach auf die verschiedenen Figuren klickst. Nächste Aufgabe Du brauchst diese Komponenten: Füge weitere Figuren nach Belieben 1 Figur Ballon ("Balloon1") Wenn diese Figur angeklickt hinzu und animiere sie (Aussehen, ändere Effekt Farbe 💌 um Klang, Bewegung). Tipp Durch ändern des Farbeffektes um eine bestimmte Zahl, kannst Du die Anmerkung Farbe einer Figur ändern. Wenn der nächste Geburtstag ansteht, kannst Du deine animierte Geburtstagskarte an das Geburtstagskind schicken. -50 25 50 Hinweis: Dafür musst Du dich mit Benutzername und Passwort anmelden. Wie das funktioniert, -25 erfährst Du von deiner Lehrkraft. Veröffentlichen Klicke oben rechts auf "Veröffentlichen". Nun siehst Du die fertige Animation. 1. 2. Klicke auf das Vollbild-Symbol: 3. Kopiere den Link in der Adresszeile und schicke den Link an das "Geburtstagskind".

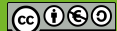

APPCAMPS